EasyWorkforce Software Inc.

## EasyClocking 1.0 - ADP Workforce Now Integration set up

## Overview

Time tracking and payroll made simple with ADP and EasyClocking's time and attendance software plus powerful advanced scheduling solutions now seamlessly integrated with ADP Workforce Now. Save time preparing payroll by syncing your employees and easily syncing your timesheets to payroll in ADP Workforce Now. The following guide will help you set up this integration. Simply follow the steps below, kindly keep in mind that this integration can only be completed by an "Administrator" from EasyClocking and with access to ADP Workforce Now and ADP Marketplace.

Step 1: Generate the "token" that will be used to complete the purchased of the EasyClocking Connector for ADP Workforce Now

This step is completed in EasyClocking. You must log in as an "Administrator" of EasyClocking.

- 1. Go to settings
- 2. Go to Payroll Integrations
- 3. Click on the "ADP Workforce Now" Icon
- 4. Click on "Generate Token"

| eral Pay Class Shifts Departments | s Custom Fields Positions Contractors Locations Geo Locations Privileges Administrators Tasks |
|-----------------------------------|-----------------------------------------------------------------------------------------------|
| General                           | Integrations                                                                                  |
| Company                           |                                                                                               |
| Pay Setting                       |                                                                                               |
| Bonus Hours                       | XCIO                                                                                          |
| Bonus Earnings                    |                                                                                               |
| Lunch & Breaks                    |                                                                                               |
| Readers                           |                                                                                               |
| Payroll Systems                   | $    \Delta$                                                                                  |
| Color Theme                       |                                                                                               |
| Scheduling                        |                                                                                               |
| Unions                            |                                                                                               |
| Union Rules                       |                                                                                               |
| Upgrade License                   |                                                                                               |
| Billing                           |                                                                                               |
|                                   | 2                                                                                             |

|                                    | Hello, Alcivar Renato   Support *   Options ~                                               |
|------------------------------------|---------------------------------------------------------------------------------------------|
| Dashboard 💄 Users 🔒 Repo           | rts 🖻 Export 📑 Data Collection 💭 Messages 🔀 Settings                                        |
| neral Pay Class Shifts Departments | Custom Fields Positions Contractors Locations Geo Locations Privileges Administrators Tasks |
|                                    |                                                                                             |
| General                            | ADP Workforce Now                                                                           |
| Company                            | Start Integration                                                                           |
| Pay Setting                        | Generate Token                                                                              |
| Bonus Hours                        | Δ                                                                                           |
| Bonus Earnings                     | $\Delta$                                                                                    |
| Lunch & Breaks                     | 4                                                                                           |
| Readers                            |                                                                                             |
| Payroll Systems                    |                                                                                             |
| Color Theme                        |                                                                                             |
| Scheduling                         |                                                                                             |
| Unions                             |                                                                                             |
| Union Rules                        |                                                                                             |
| Upgrade License                    |                                                                                             |
| Billing                            |                                                                                             |
| Payroll Integrations               |                                                                                             |
|                                    |                                                                                             |
|                                    |                                                                                             |

- 5. Click "Copy Token" and a small confirmation window will show up on the top of the page letting you know that the token was copied
- 6. Click on the text "Click here to go directly to our EasyClocking ADP Workforce Now Connector". This will direct you to the ADP Marketplace site where you will complete the purchase of the EasyClocking Connector for ADP Workforce Now. \*NOTE\* You must be logged in to ADP as an administrator with access to make purchases in the marketplace to continue.

|                               | OK Hello, Alcivar Renato   Support ∞   Option                                                     |
|-------------------------------|---------------------------------------------------------------------------------------------------|
|                               |                                                                                                   |
| Dashboard 上 Users 🖬 F         | Reports 🕝 Export 🔐 Data Collection 💭 Messages 💥 Settings                                          |
| eral Pay Class Shifts Departm | rents Custom Fields Positions Contractors Locations Geo Locations Privileges Administrators Tasks |
|                               |                                                                                                   |
|                               |                                                                                                   |
| General                       | ADP Workforce Now                                                                                 |
| Company                       | Start Integration                                                                                 |
| Pay Setting                   | 73a40d50.86a0.405f.9cdf.ce8af4367258                                                              |
| Bonus Hours                   | Click here to go directly to our EasyClocking - ADP Workforce Now Connector                       |
| Bonus Earnings                | A                                                                                                 |
| Lunch & Breaks                |                                                                                                   |
| Readers                       | 11                                                                                                |
| Payroll Systems               | ∐ 6                                                                                               |
| Color Theme                   |                                                                                                   |
| Scheduling                    |                                                                                                   |
| Unions                        |                                                                                                   |
| Union Rules                   |                                                                                                   |
| Upgrade License               |                                                                                                   |
| Billing                       |                                                                                                   |
| Payroll Integrations          |                                                                                                   |
|                               |                                                                                                   |

7. Now you are on the ADP Marketplace site and you must select the preferred packaged your account will need. Click on "Buy Now" to view the different packages available.

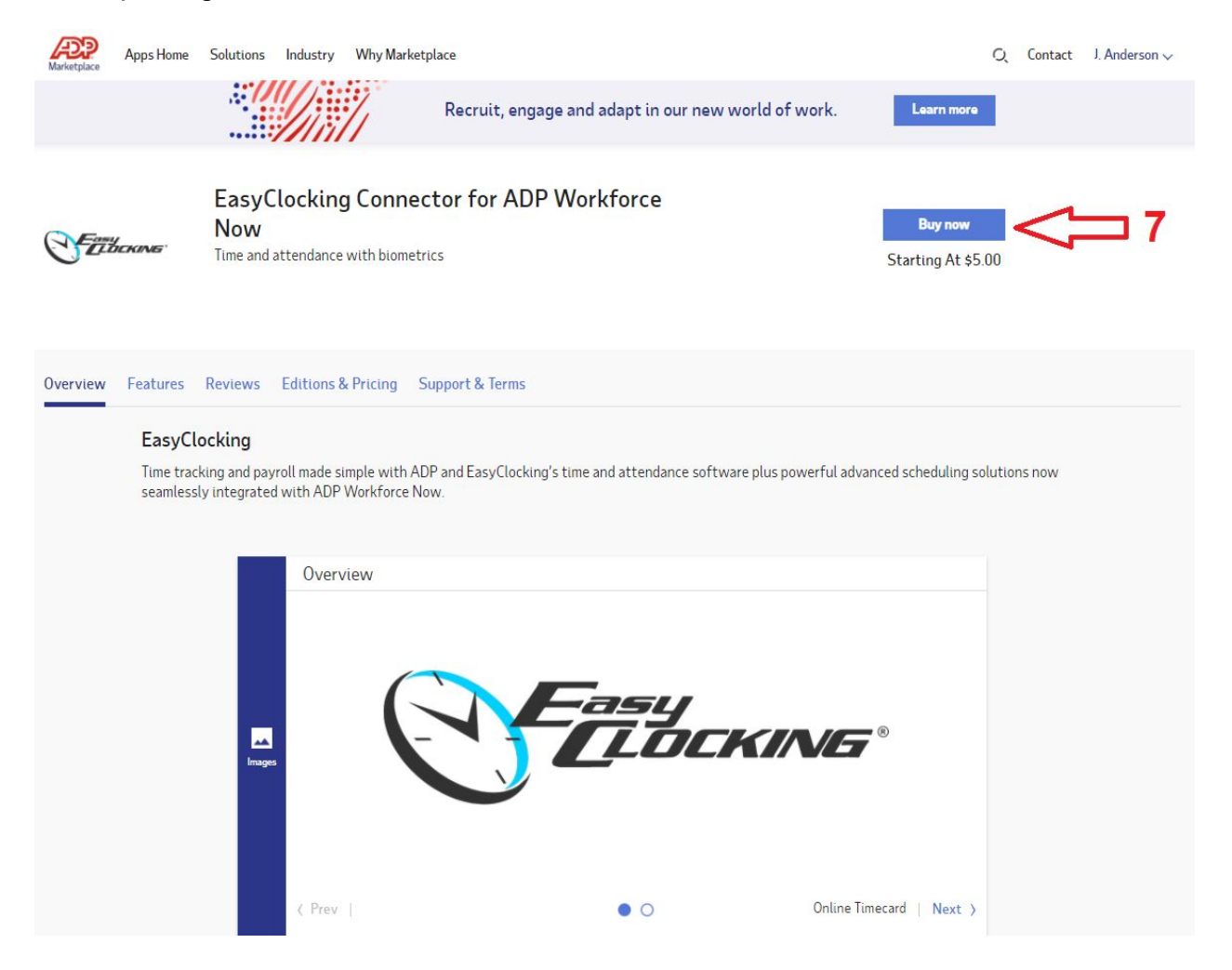

- 8. Create your order, select the preferred connector package
- 9. Click "Continue" to go to the next step were the token will be verified

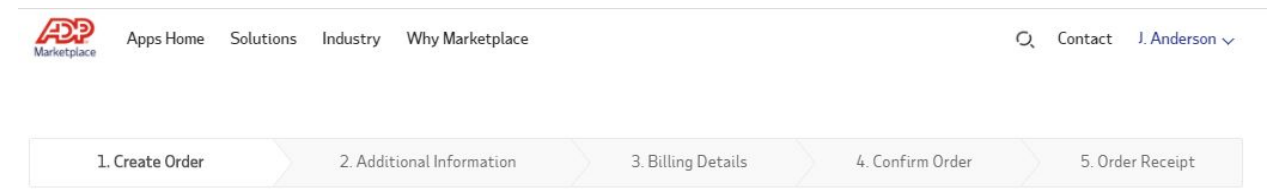

Purchase FAQs

You're 60 seconds away from getting EasyClocking Connector for ADP Workforce Now.

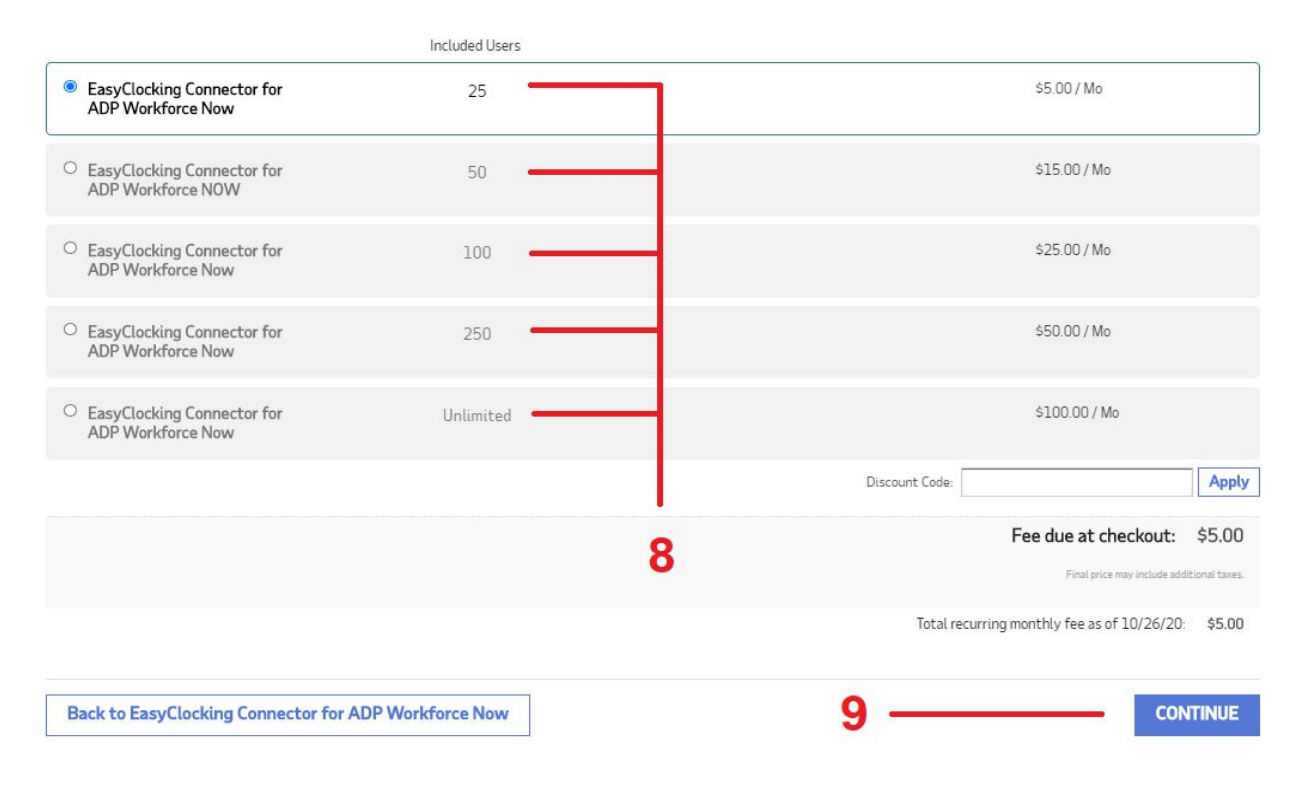

- 10. Is time to verify the "token" that was generated earlier in the process. You must delete the token that appears on the screen and paste the token that was generated previously. If the token is "Invalid" you will not be able to proceed with the purchase. You must have a "Valid" token to continue. You may have to go to the "Payroll Integrations" tab in EasyClocking to copy the key again.
- 11. Click "Continue" once the token has been validated.

| Apps Home                                                     | Solutions Industry Why Marke                                                                                                    | tplace                                                                                                    |                                          | Q Contact J. Anderson √ |
|---------------------------------------------------------------|----------------------------------------------------------------------------------------------------|----------------------------------------------------------------------------------------------------|------------------------------------------|-------------------------|
| 1. Create Order                                               | 2. Additional Informa                                                                                                    | ation 3. Billing Details                                                                                                    | 4. Confirm Order                         | 5. Order Receipt        |
| Product Settings                                              |                                                                                                    |                                                                                                    |                                          |                         |
| EASYCLOCKING - CONNECTO                                       | R TOKEN VERIFICATION                                                                                                    |                                                                                                    |                                          |                         |
| Please go to EasyClocking<br>in the box below.                | g to generate the token needed to complete                                                                                                    | the purchase of the connector and paste the ke                                                                                                    | у                                        |                         |
| 73a40d50-86a0-405f-                                           | 9cdf-ce8af4367258                                                                                                    | — 10 - Dele                                                                                                    | te and paste "                           | copied                  |
| Token from Easyclocking                                       |                                                                                                    | toke                                                                                                    | n" and click "(                          | Check"                  |
| cel                                                           |                                                                                                    | Check                                                                                                    |                                          | CONTINUE                |
| DP Marketplace                                                | Solutions                                                                                                    | Industry                                                                                                    | Contact & Connect                        | fyo                     |
| out Marketplace<br>pps Home<br>rthers<br>velopers<br>sout ADP | Recruiting & Onboarding<br>Compensation<br>Benefits<br>Benefits Administration<br>Time & Labor Management<br>Learning Management<br>Performance<br>Financial Wellness<br>POS Integration<br>Data Connectors<br>Productivity & Collaboration<br>Reward & Recognition<br>Travel & Expense<br>Compliance & Consulting | Restaurant & Hospitality<br>Manufacturing<br>Professional & Technical Services<br>Construction<br>Financial Services<br>Retail<br>Health Care<br>Government & Education<br>Nonprofit & Social Services<br>Other | Enail<br>Live Chat<br>Newsletter<br>Blog | United States           |

| arketplace S                                                      | olutions Industry Why Marke                                                                               | tplace                                                                                                    | c                                        | ), Contact J. Anderson 🗸 |
|-------------------------------------------------------------------|----------------------------------------------------------------------------------------------------|----------------------------------------------------------------------------------------------------|------------------------------------------|--------------------------|
| 1. Create Order                                                   | 2. Additional Informa                                                                                     | ation 3. Billing Details                                                                                             | 4. Confirm Order                         | 5. Order Receipt         |
| Valid Token<br>Entered token is valid                             |                                                                                                    |                                                                                                    |                                          |                          |
| roduct Settings                                                   |                                                                                                    |                                                                                                    |                                          |                          |
| EASYCLOCKING - CONNECTOR TO                                       | KEN VERIFICATION                                                                                          |                                                                                                    |                                          |                          |
| Please go to EasyClocking to<br>in the box below.                 | generate the token needed to complete                                                                     | e the purchase of the connector and paste the ke                                                                     | У                                        |                          |
| 73a40d50-86a0-405f-9cc                                            | lf-ce8af4367258                                                                                           |                                                                                                    |                                          |                          |
| Token from Easyclocking                                           |                                                                                                    |                                                                                                    |                                          |                          |
|                                                                   |                                                                                                    | Check                                                                                                    |                                          |                          |
| icel                                                              |                                                                                                    |                                                                                                    | 11 —                                     | CONTINUE                 |
|                                                                   |                                                                                                    |                                                                                                    |                                          |                          |
| ADP Marketplace                                                   | Solutions                                                                                                 | Industry                                                                                                    | Contact & Connect                        | f 🎔 🖬 in                 |
| bout Marketplace<br>ops Home<br>artners<br>Jevelopers<br>Nout ADP | Recruiting & Onboarding<br>Compensation<br>Benefits<br>Benefits Administration<br>Time & Labor Management | Restaurant & Hospitality<br>Manufacturing<br>Professional & Technical Services<br>Construction<br>Financial Services | Email<br>Live Chat<br>Newsletter<br>Blog | 🔲 United States 🗸        |

## 12. Confirm the order by checking the acknowledgment checkbox at the bottom of the screen and click "**Place Order**".

| Marketplace Apps Home So                        | lutions Industry Why Marketp                    | lace                                             | Q                                             | Contact J. Anderson 🗸 |
|-------------------------------------------------|-------------------------------------------------|--------------------------------------------------|-----------------------------------------------|-----------------------|
| 1. Create Order                                 | 2. Additional Information                       | on 3. Billing Details                            | 4. Confirm Order                              | 5. Order Receipt      |
| Confirm Order                                   |                                                 |                                                  |                                               |                       |
| Name                                            | Edition                                         | Price                                            | Quantity                                      | Total                 |
| EasyClocking Connector for ADP<br>Workforce Now | EasyClocking Connector for ADP<br>Workforce Now | \$5.00 / Month                                   | 1                                             | \$5.00                |
|                                                 |                                                 |                                                  | Fee due at cher<br>Total recurring monthly :  | ckout: \$5.00         |
| lack                                            | 12 🚆                                            | By checking the box, I acknowledge that I have n | ead and agreed to the App's Terms of Service. | PLACE ORDER           |
| Back ADP Marketplace                            | 12 Z                                            | By checking the box, I acknowledge that I have n | ead and agreed to the App's Terms of Service. | PLACE ORDER           |

13. Success! Great job and kudos to you!... You have completed the purchase order of the EasyClocking Connector for ADP Workforce Now. Click "Go To MyApps" to take you to the connector and access EasyClocking directly from here by SSO (Single Sign-On) verification.

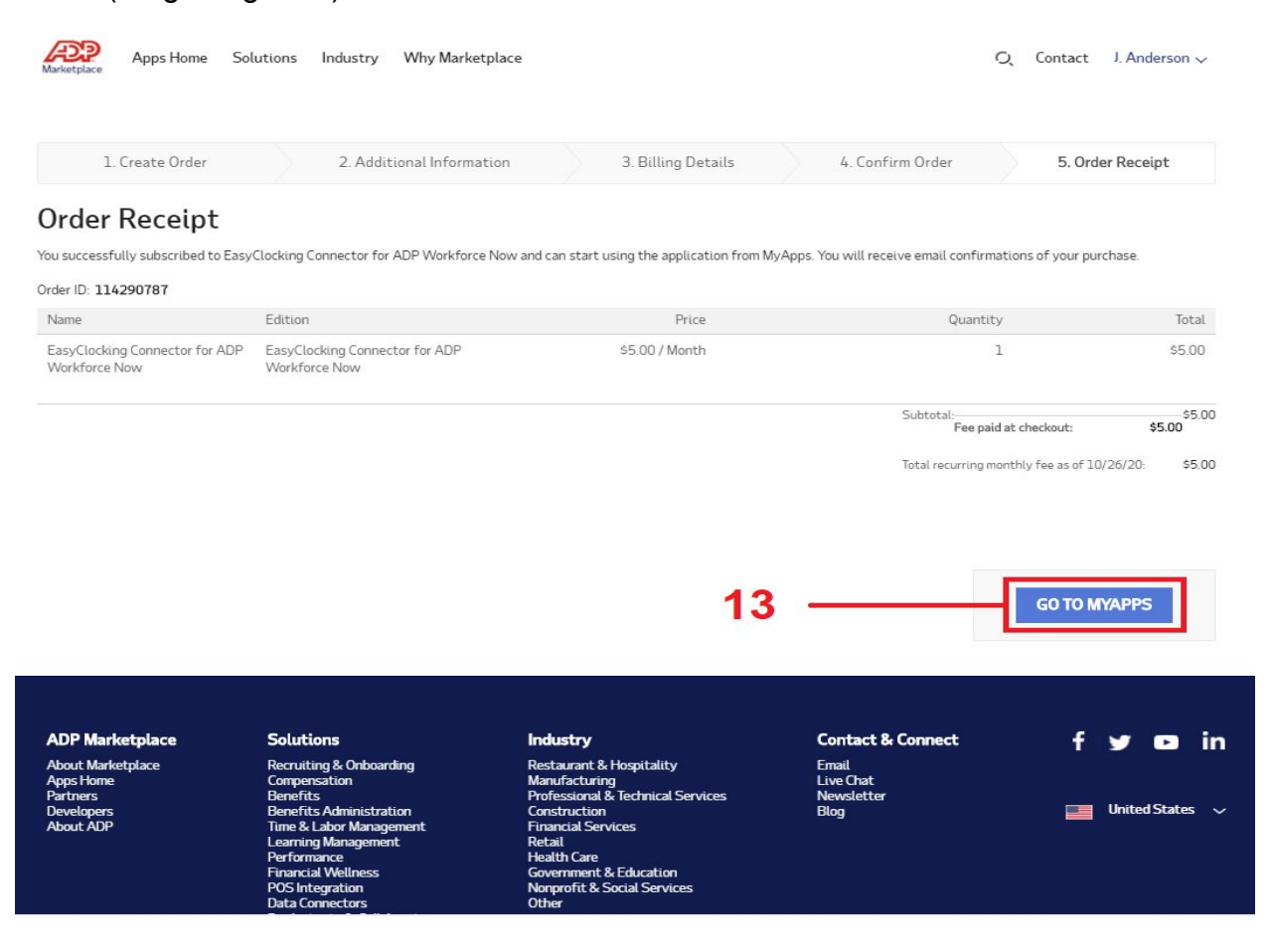

14. Access EasyClocking by selecting the connector for ADP Workforce Now. You will be required to accept the "Consent" agreement to complete the entire integration and be fully connected with ADP Workforce Now.

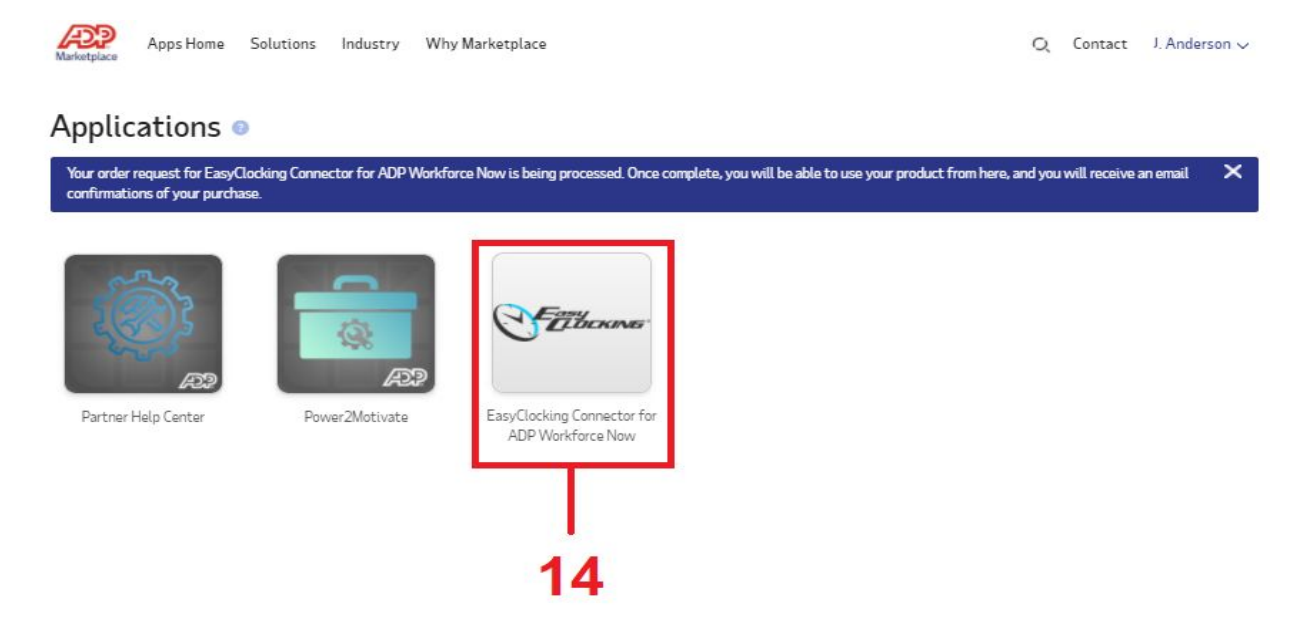

|                                   | LDCKING"                                                                                         |                                 |                        |                   | Hello, Renato   Support | -   Option:  |
|-----------------------------------|--------------------------------------------------------------------------------------------------|---------------------------------|------------------------|-------------------|-------------------------|--------------|
| Dashb                             | ooard 💄 Users 🚛 Reports                                                                          | Export Data Col                 | lection Messages       | 💥 Settings        |                         |              |
| ato, Cor                          | nsent required <u>Here</u>                                                                       |                                 |                        |                   |                         |              |
| acards                            | Bulk Timecard Edit                                                                               | d Time Bonus Hours Geo I        | Punches Who's In       |                   |                         |              |
| calus                             | Buik Minecard Luik Schladics Ad                                                                  | d finite   Bonda Frodra   Geo I | unches who s in        |                   | Π                       | imecard Opti |
| <b>€</b> Sta<br>10/19/2           | Int Period End Period → Nai                                                                      | ne Day                          | Time In Time (         | Dut Regular OT    | LBT LBP Out of Shift    | Total        |
| Departm                           | ent                                                                                              | "Consent                        | t required" in         | order to          |                         |              |
|                                   | Filter by 🔻                                                                                      | complete                        | integration.           |                   |                         |              |
| ID # 🔶                            | Name Selected: 0                                                                                 |                                 | <b>..</b>              |                   |                         |              |
|                                   |                                                                                                  |                                 |                        |                   |                         |              |
| 1                                 | Alcivar Renato                                                                                   |                                 |                        |                   |                         |              |
| 2                                 | YL 1424                                                                                          |                                 |                        |                   |                         |              |
|                                   | Jalil Samir                                                                                      |                                 |                        |                   |                         |              |
| 4                                 |                                                                                                  |                                 |                        |                   |                         |              |
| 4                                 | Alcivar Mark                                                                                     |                                 |                        |                   |                         |              |
| 4<br>5<br>6                       | Alcivar Mark<br>Fritz Drew                                                                       |                                 |                        |                   |                         |              |
| 4<br>5<br>6<br>7                  | Alcivar Mark Fritz Drew Lozano Natalie                                                           |                                 |                        |                   |                         |              |
| 4<br>5<br>6<br>7<br>8             | Alcivar Mark Fritz Drew Lozano Natalie Monson Lucy                                               |                                 |                        |                   |                         |              |
| 4<br>5<br>6<br>7<br>8<br>9        | Alcivar Mark Fritz Drew Lozano Natalie Monson Lucy Kulik Kevin                                   |                                 |                        |                   |                         |              |
| 4<br>5<br>6<br>7<br>8<br>9<br>10  | Alcivar Mark Fritz Drew Lozano Natalie Monson Lucy Kulik Kevin Besser Zachary                    |                                 |                        |                   |                         |              |
| 4<br>5<br>7<br>8<br>9<br>10<br>11 | Alcivar Mark Fritz Drew Lozano Natalie Monson Lucy Kulik Kevin Besser Zachary Versailles Claudia | otal Hours: Pagular, O          | T- Lunch (Prask Taken- | Lunch/Break Daid- | 2005 -                  |              |

15. Integration with ADP Workforce Now is now completed. Kindly go back to settings and "Payroll Integrations" to view the features of this integration.

| Dashboard 💄 Users 📲 Repo         | rts 🔄 Export 🔤 Data Collection      | Messages 🗙 Settings 15               |                      |
|----------------------------------|-------------------------------------|--------------------------------------|----------------------|
| ral Pay Class Shifts Departments | Custom Fields Positions Contractors | S Locations Geo Locations Privileges | Administrators Tasks |
| General                          | ADP Workforce Now                   |                                      | Q                    |
| Company                          | Link Do not Link                    | Create                               | Reset                |
| ay Setting                       | EasyClocking                        | ADP                                  | Result               |
| Bonus Hours                      | Search                              | Search                               | Search               |
| Bonus Earnings                   |                                     | • () •                               |                      |
| Lunch & Breaks                   | Renato Alcivar ID: 1                | Dean A Gates ID:0000000001           |                      |
| Readers                          | S Active                            | ■: X&L (\$): 000083                  |                      |
| Payroll Systems                  | Zachary Besser ID: 10               | Kurt Lowell ID:000000002             |                      |
| Color Theme                      | Miramar, Technical Support          | , Marketing                          |                      |
| Scheduling                       | Solution Active                     | 盦: X&L (\$): 000096                  |                      |
|                                  | Claudia Versailles ID: 11           | Myra Maple ID:000000003              |                      |
|                                  | Miramar, Administration             | Media Coordinator, Corporate         |                      |
| Union Rules                      | Acuve                               |                                      |                      |
| Upgrade License                  | Carolina Jaime ID: 12               | Ronald A Interlan ID:0000000004      |                      |
| Billing 15                       | Active                              | Sales Manager, Sales                 |                      |
| Payroll Integrations             | Kalina laime                        | Eric George ID:000000005             |                      |
|                                  | Raina Jaine 10. 13                  |                                      |                      |